## ACESSO VPN COLABORADOR - Acesso remoto

# Instruções para Windows

Este acesso permite a ligação ao Posto de Trabalho na Uab, às Pastas Partilhadas e aos recursos das Editoras tais como a B-ON.

Para o primeiro acesso é necessário instalar o agente.

#### Instruções de instalação do agente

1. Acede à área privada, através do portal UAb (<u>https://www.uab.pt</u>) ou intranet (<u>https://intranet.uab.pt</u>).

| 🖶 🕫 Sistema Central de Aute X + 🗸                                                |                                                                                                    | - | ٥ | × |
|----------------------------------------------------------------------------------|----------------------------------------------------------------------------------------------------|---|---|---|
| ← → Ů ŵ Å https://cas2.uab.pt/cas/login?service=https%3A%2F%2Fintranet.uab.pt%2F | ± × □                                                                                                    | R | ß |   |
|                                                                                  | AREA PUBLICA<br>ad Exit your web browser when you are done accessing<br>https://www.browser.when you are done accessing<br>https://www.browser.when you are done accessing<br>https://wwwwwwwwwwwwwwwwwwwwwwwwwwwwwwwwwww | L | Ŕ |   |
|                                                                                  | Decos Sacutta universia                                                                                                    |   |   |   |
|                                                                                  |                                                                                                    |   |   |   |
|                                                                                  |                                                                                                    |   |   |   |
|                                                                                  |                                                                                                    |   |   |   |
|                                                                                  |                                                                                                    |   |   |   |
|                                                                                  |                                                                                                    |   |   |   |

2. No Painel e Controlo, em Acesso VPN, descarregue o agente conforme o seu sistema operativo.

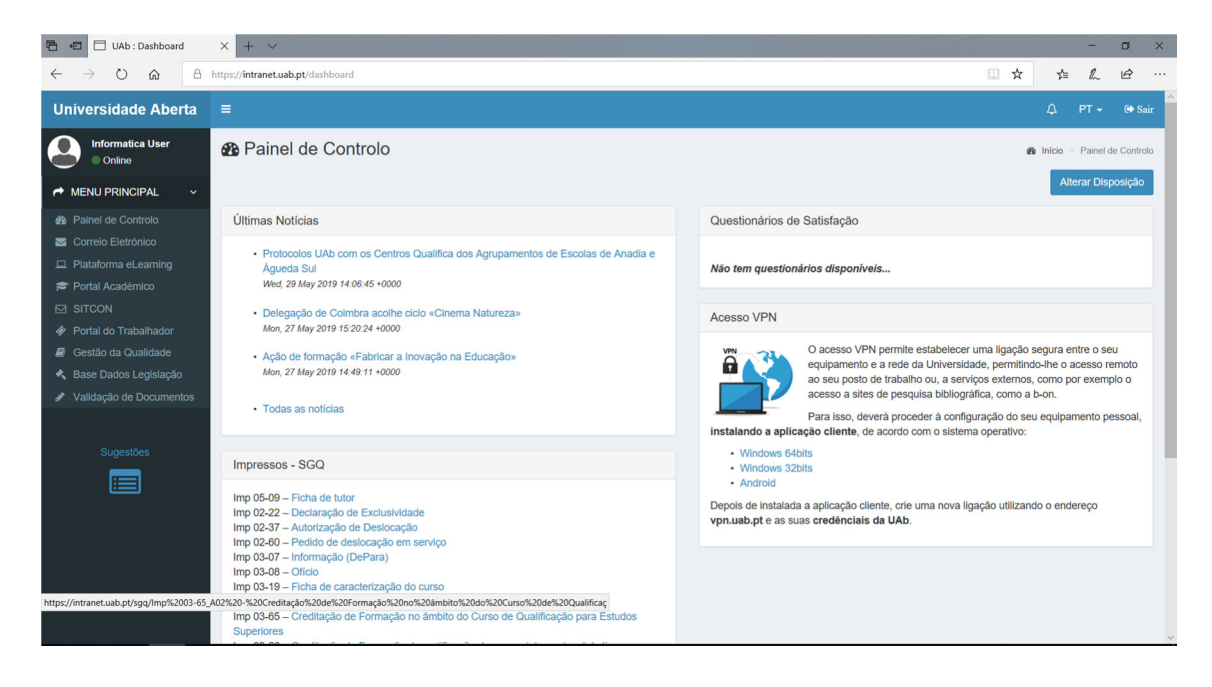

3. Na área de transferências execute o ficheiro "GlobalProtect..."

| 🚺 🛛 📜 🔻 🛛 Transferênc   | ias                     |                     |                  |           |     | - 0                        | $\times$ |
|-------------------------|-------------------------|---------------------|------------------|-----------|-----|----------------------------|----------|
| Ficheiro Base Partilhar | Ver                     |                     |                  |           |     |                            | ~ ?      |
| ← → × ↑ 🚺 > Este        | e PC > Transferências   |                     |                  |           | ~ Ū | Procurar em Transferências | P        |
| A Assess Déside         | Nome                    | ✓ Data de modificaç | Tipo             | Tamanho   |     |                            |          |
| Acesso Rapido           | 🕵 GlobalProtect64-5.0.2 | 28/05/2019 11:12    | Pacote Windows I | 31 897 KB |     |                            |          |
| 🐌 Transferências 🚿      |                         |                     |                  |           |     |                            |          |
| 📔 Documentos 🛛 🖈        |                         |                     |                  |           |     |                            |          |
| 🔚 Imagens 🛛 🖈           |                         |                     |                  |           |     |                            |          |
| 📒 Imagens Guardadas     |                         |                     |                  |           |     |                            |          |
| a OneDrive              |                         |                     |                  |           |     |                            |          |
| 🧢 Este PC               |                         |                     |                  |           |     |                            |          |
| 🔚 Ambiente de trabal    |                         |                     |                  |           |     |                            |          |
| Documentos              |                         |                     |                  |           |     |                            |          |
| 🔚 Imagens               |                         |                     |                  |           |     |                            |          |
| ) Música                |                         |                     |                  |           |     |                            |          |
| Ъ Objetos 3D            |                         |                     |                  |           |     |                            |          |
| 🔈 Transferências        |                         |                     |                  |           |     |                            |          |
| Vídeos                  |                         |                     |                  |           |     |                            |          |
| 💺 Disco Local (C:)      |                         |                     |                  |           |     |                            |          |
| 🥩 Rede                  |                         |                     |                  |           |     |                            |          |
| 1 item                  |                         |                     |                  |           |     |                            | 800      |

4. Siga as instruções de instalação

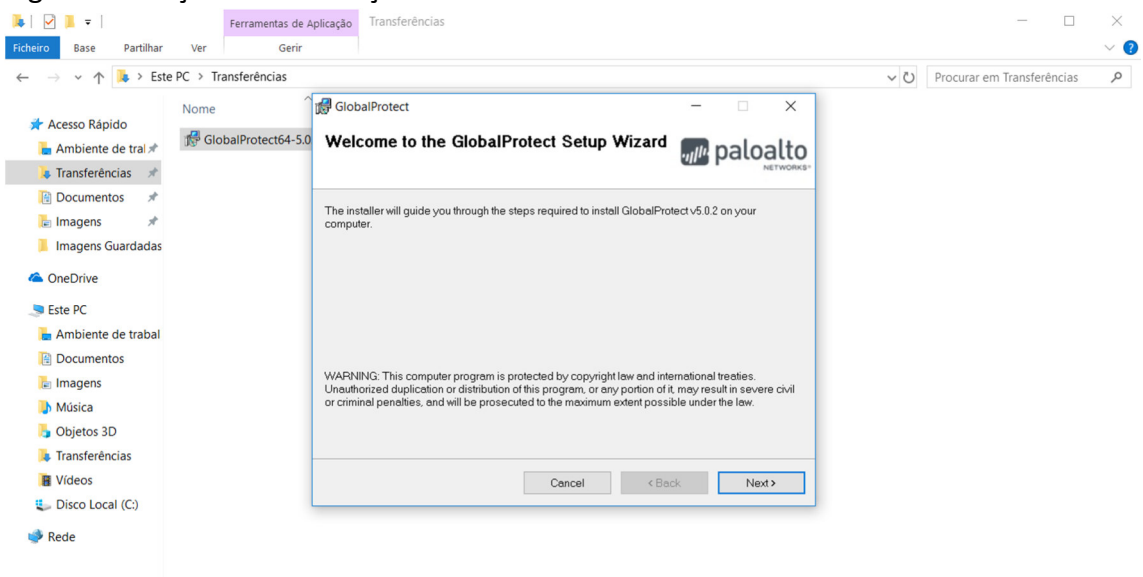

#### 1 item 1 item selecionado 31,1 MB

8== **E** 

5. Após o que a instalação estará terminada.

| 🍬   🗹 📕 🔻                                                                                        | Ferramentas de A    | Aplicação Transferências                                                |                     |     | - 0                        | $\times$ |
|--------------------------------------------------------------------------------------------------|---------------------|-------------------------------------------------------------------------|---------------------|-----|----------------------------|----------|
| Ficheiro Base Partilhar                                                                          | Ver Gerir           |                                                                         |                     |     |                            | ~ 🕐      |
| ← → ∽ ↑ 🖡 > Este                                                                                 | PC > Transferências |                                                                         |                     | ~ Ū | Procurar em Transferências | P        |
| ★ Acesso Rápido                                                                                  | Nome                | GlobalProtect                                                           | - ×                 |     |                            |          |
| <ul> <li>Documentos *</li> <li>Imagens *</li> <li>Imagens Guardadas</li> <li>OneDrive</li> </ul> |                     | GlobalProtect has been successfully installed<br>Click *Close* to exit. | L                   |     |                            |          |
| Ambiente de trabal     Documentos     Imagens     Música     Objetos 3D     Transferências       |                     |                                                                         |                     |     |                            |          |
| <ul> <li>Wideos</li> <li>Disco Local (C:)</li> <li>Rede</li> </ul>                               |                     |                                                                         | Cancel < Back Close |     |                            |          |

1 item 1 item selecionado 31,1 MB

Para efetuar a ligação à VPN (procedimento a executar sempre que necessitar ligarse):

1. No canto inferior direito localizar o símbolo semelhante a um "planeta terra".

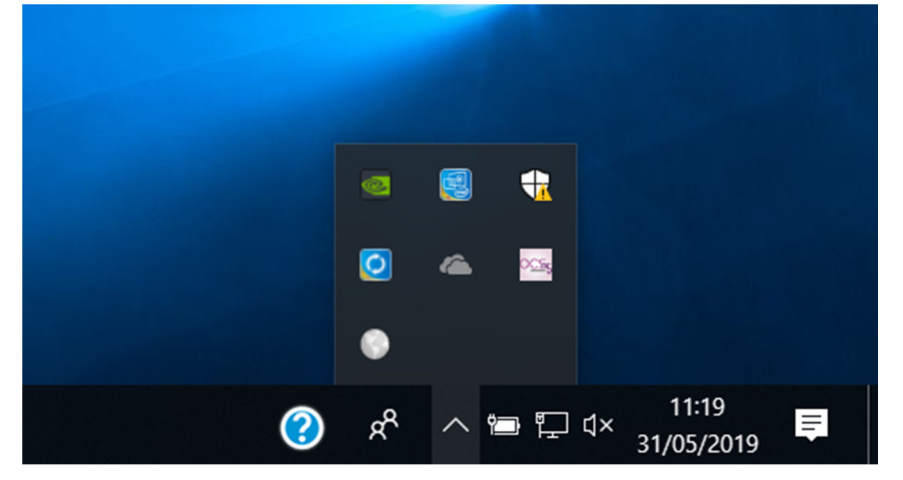

2. Inserir o endereço vpn.uab.pt.

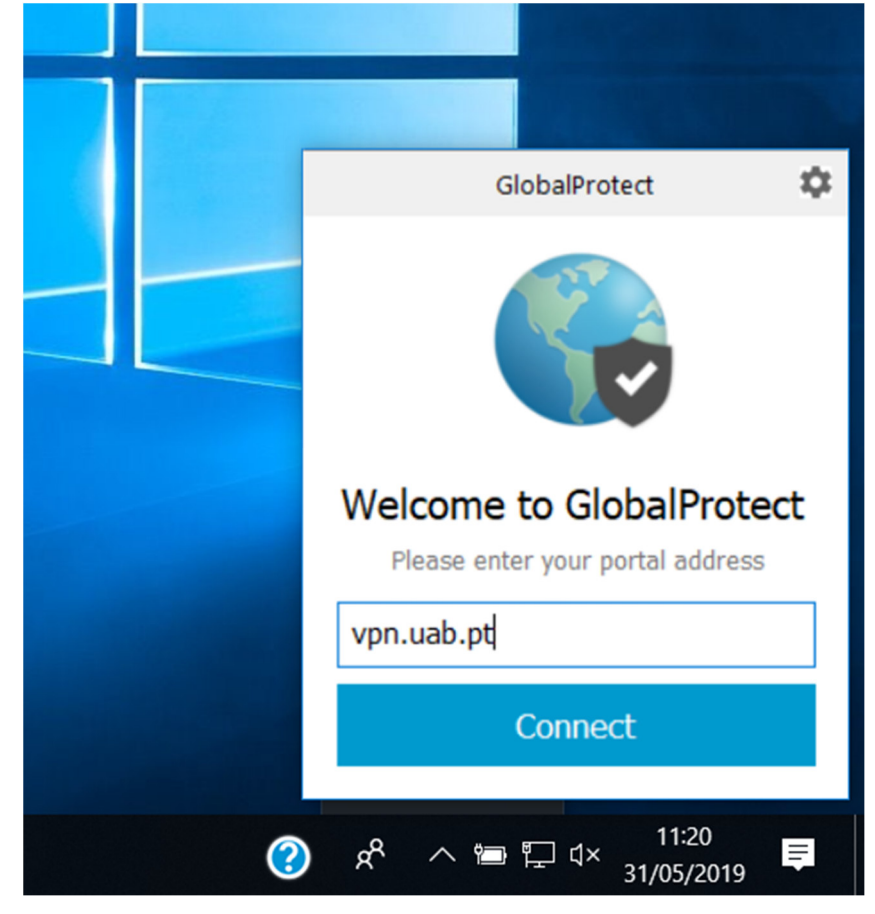

3. Inserir as suas credências UAb.

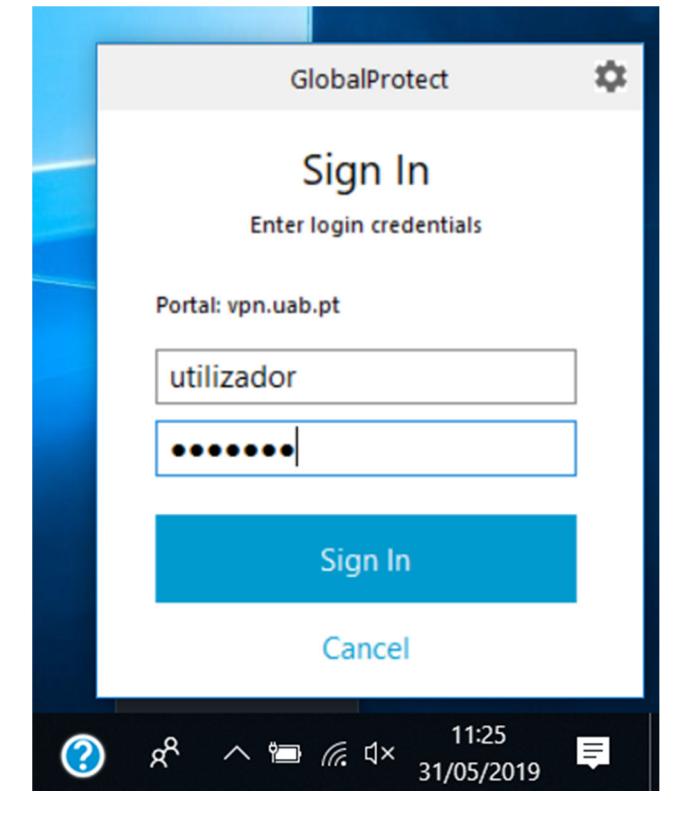

4. Aguarde que a ligação seja concluída com sucesso.

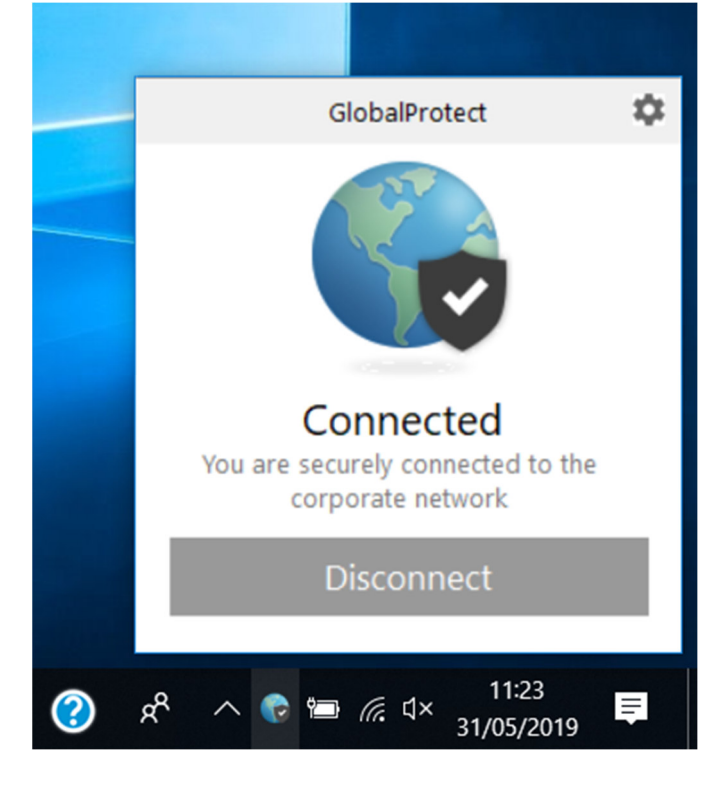

A partir deste momento está ligado à VPN.

### Acesso ao Posto de Trabalho

Escolha ligação ao ambiente remoto e insira o nome do computador.

| Ligação ao Ambiente de Trabalho Remoto — 🗖 X                                                                                                    |
|----------------------------------------------------------------------------------------------------|
| Ligação ao<br>Ambiente de Trabalho Remoto                                                                                                    |
| Computador. NI23200 ✓<br>Nome de utilizador: Nenhum especificado<br>Ser-Ihe-á pedido para indicar as suas credenciais quando<br>estabelecer ligação.<br>ⓒ Mostrar Qpções Ligar Ajuda |
|                                                                                                    |